## Kaikkien tiedostojen varmuuskopiointi

Varmista ennen varmuuskopiointia, että tietokoneen kiintolevyllä on tarpeeksi vapaata tilaa.

#### **HUOMAUTUS : -**

Painikkeilla UP/</DOWN/> valitaan / siirretään osoitin ylöspäin/vasemmalle tai alas/oikealle.

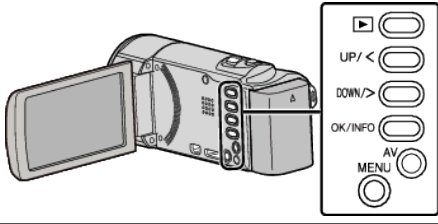

Avaa LCD-monitori.

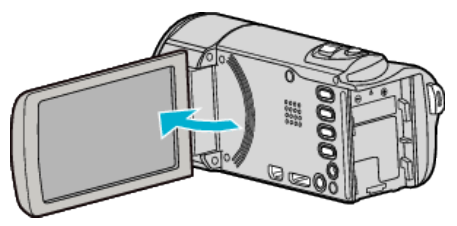

2 Liitä USB-johto ja verkkolaite.

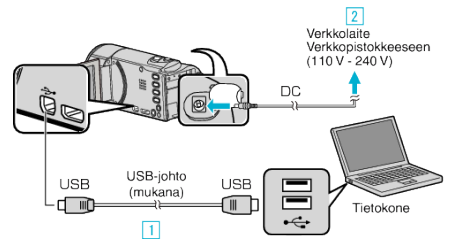

- 1 Liitä käyttäen mukana toimitettua USB-kaapelia.
- 2 Liitä verkkolaite tähän laitteen.
- Tämä laite käynnistyy automaattisesti, kun verkkolaite kytketään.
- Käytä vain mukana toimitettua JVC:n verkkolaitetta.
  - 3 "SELECT DEVICE" -valikko tulee näyttöön.
- 3 Valitse "CONNECT TO PC" ja paina OK.

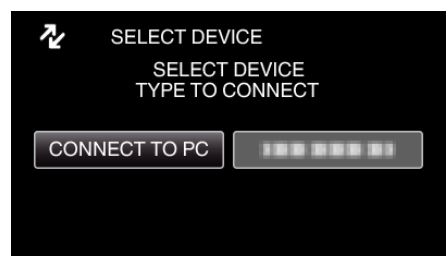

- Siirrä osoitinta painamalla UP/<- tai DOWN/>-painiketta.
- 4 Valitse "BACK UP" ja paina OK.

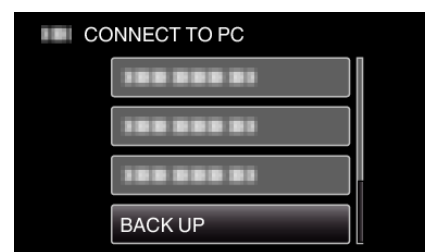

- Siirrä osoitinta painamalla UP/<- tai DOWN/>-painiketta.
- Peruuta ja palaa edelliseen ruutuun painamalla MENU-painiketta.
- Mukana toimitettu ohjelmisto Everio MediaBrowser 3 käynnistyy tietokoneella.

Seuraavat toiminnot tehdään tietokoneella.

5 Valitse taltio.

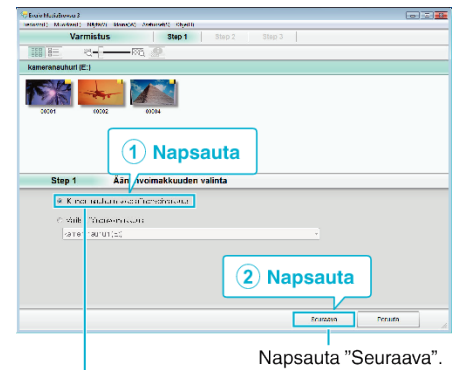

Napsauta "Kameranauhurin koko äänenvoimakkuus".

# Aloita varmuuskopiointi.

6

| Tallen        | nuskohde (PC)                                     |      |        |  |
|---------------|---------------------------------------------------|------|--------|--|
| Step 2        | Varmista                                          |      |        |  |
| Ab v rvi      | epiranda buqeiriot                                |      |        |  |
| Tiv. usluje I | alen usko de 073se er0000Witeos/Evert MediaEro-se | 8    |        |  |
| T chtsurs en  | ur, natara s                                      |      |        |  |
| Lavettere ka  | pasterd <0.05                                     |      |        |  |
| ∀apsente:12   | 10.31                                             |      |        |  |
| 117.05/0412   | 28.01                                             |      |        |  |
|               |                                                   |      |        |  |
|               | Takasn                                            | Hotz | Penuta |  |
|               |                                                   |      |        |  |
|               |                                                   | Naps | auta   |  |

- Varmuuskopiointi alkaa.
- 7 Kun varmuuskopiointi on tehty, napsauta "OK".

| Everio MediaBrowser 3              | <b>X</b> |
|------------------------------------|----------|
| i Suoritettu loppuun onnistuneesti |          |
|                                    | ОК       |
|                                    | Napsauta |

## HUOMAUTUS : -

- Ennen varmuuskopion tekemistä, lataa SD-kortti, jolle videot ovat tallennettuna laitteella.
- Kun olet varmuuskopioinut tiedostosi mukana toimitetulla ohjelmistolla, niitä ei voi palauttaa tälle laitteelle.
- Mikäli mukana toimitetun Everio MediaBrowser 3 -ohjelmiston kanssa ilmenee ongelmia, katso ohjeita "Pixela -käyttäjätukikeskuksesta".

| Puhelin  | Yhdysvallat ja Kanada (Englanti): +1-800-458-4029<br>(maksuton)<br>Eurooppa (Iso-Britannia, Saksa, Ranska ja Espanja)<br>(Englanti/Saksa/Ranska/Espanja): +800-1532-4865<br>(maksuton)<br>Muut Euroopan maat<br>(Englanti/Saksa/Ranska/Espanja): +44-1489-564-764<br>Aasia (Filippiinit) (Englanti): +63-2-438-0090<br>Kiina (Kiina): 10800-163-0014 (maksuton) |
|----------|----------------------------------------------------------------------------------------------------|
| Kotisivu | http://www.pixela.co.jp/oem/jvc/mediabrowser/e/                                                                                                    |

 Poista tarpeettomat videot ennen varmuuskopion tekemistä. Monen videon varmuuskopiointi vie aikaa.

### Laitteen kytkeminen irti tietokoneesta

1 Napsauta "Poista laite turvallisesti ja poista tietoväline asemasta".

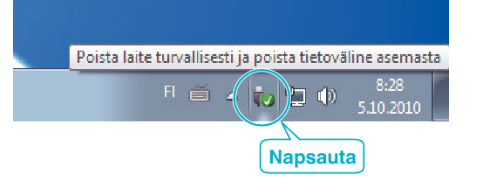

- 2 Napsauta "Poista USB-massamuistilaite turvallisesti".
- 3 (Windows Vista) Napsauta "OK".

4 Irrota USB-johto ja sulje LCD-monitori.